# **uPy**<sub>A</sub>*PDS*9960*LibraryDocumentation Release 1.0*

Rune Langøy

Feb 06, 2023

## Contents

| 1 | Documentation                                                                                                    | 3                                                                                                    |  |  |  |  |  |  |  |  |  |
|---|----------------------------------------------------------------------------------------------------|----------------------------------------------------------------------------------------------------|--|--|--|--|--|--|--|--|--|
| 2 | Dependencies                                                                                                    | 5                                                                                                    |  |  |  |  |  |  |  |  |  |
| 3 | Installation                                                                                                    |                                                                                                    |  |  |  |  |  |  |  |  |  |
| 4 | Examples                                                                                                    |                                                                                                    |  |  |  |  |  |  |  |  |  |
| 5 | APDS9960 Example                                                                                                    |                                                                                                    |  |  |  |  |  |  |  |  |  |
| 6 | APDS9900 Example         6.1       Hardware Set-up         6.2       Basics         6.2.1       Proximity         6.2.2       Light Sensing         6.3       Debug                                                                                                    |                                                                                                    |  |  |  |  |  |  |  |  |  |
| 7 | Sphinx documentation                                                                                                    | 17                                                                                                    |  |  |  |  |  |  |  |  |  |
| 8 | Contributing                                                                                                    | 19                                                                                                    |  |  |  |  |  |  |  |  |  |
| 9 | Table of Contents9.1Proximity & Light Sensing .9.1.1Proximity Examples .9.1.1.1Simple Example .9.1.1.2Regular Example .9.1.1.3Simple IRQ .9.1.1.4IRQ Example .9.1.2Light Sensor Examples .9.1.2.1Light sensing example .9.1.2.2Ambient light IRQ .9.2Debug .9.3Thonny IDE Turorial .9.3.1Download and install .9.3.2Start Thonny .9.3.3Flash new firmware . | <b>21</b><br>21<br>21<br>21<br>22<br>23<br>24<br>24<br>24<br>25<br>25<br>25<br>25<br>25<br>25<br>25<br>26<br>26 |  |  |  |  |  |  |  |  |  |

| 10 | Indic | es and | tables   |                                                | 33 |
|----|-------|--------|----------|------------------------------------------------|----|
|    | 9.4   | uPy_A  | APDS9960 | Module                                         | 32 |
|    |       |        | 9.3.4.2  | Running a example program                      | 30 |
|    |       |        | 9.3.4.1  | Uploading uPy_APDS9960                         | 29 |
|    |       | 9.3.4  | Running  | g the examples                                 | 29 |
|    |       |        | 9.3.3.2  | Seting up Micropython (ESP8266) dev enviroment | 27 |
|    |       |        | 9.3.3.1  | Installing esptool.py                          | 26 |

### Another APDS9960 / GY-9960LLC / APDS9900 micro python library optimized for ESP8266 / ESP12-E for:

- Light Sensing (Ambient Light and RGB Color Sensing)
- Proximity Sensing

Documentation

Complete documentation is hosted on the "Read the Docs" page upy-apds9960.readthedocs.io

## Dependencies

### This driver depends on:

• MicroPython

### Tested on:

Sensor: GY-9960LLC Sensor: APDS-9900 Devboard: Node MCU v1.0 & Raspberry PI Pico

# Chapter $\mathbf{3}$

## Installation

- Flash the device with MicroPython
- Copy the folder uPy\_APDS9960 and content (apds9960LITE.py) to the root folder for APDS9960 circuits
- Copy the folder uPy\_APDS9900 and content (apds9900LITE.py) to the root folder for APDS9900 circuits

The steps above is descsribed in the Thonny IDE tutorial.

## Examples

The examples in theis respository uses the NodeMCU devboard the devboard to use rpi pico please change the I2C inferface as show in the code below

```
#Change I2C interface from:
# i2c = machine.I2C(scl=machine.Pin(5), sda=machine.Pin(4))
#to:
i2c = machine.I2C(0,scl=machine.Pin(17), sda=machine.Pin(16))
```

Here is the NodeMCU Hookup.

## APDS9960 Example

```
import machine
from time import sleep_ms
from uPy_APDS9960.apds9960LITE import APDS9960LITE
#Init I2C Buss on RP2040
i2c = machine.I2C(0,scl=machine.Pin(17), sda=machine.Pin(16))
apds9960=APDS9960LITE(i2c)  # Enable sensor
apds9960.prox.enableSensor()  # Enable Proximit sensing
while True:
        sleep_ms(25) # wait for readout to be ready
        print(apds9960.prox.proximityLevel) #Print the proximity value
```

## APDS9900 Example

## 6.1 Hardware Set-up

Connect Vin to 3.3 V or 5 V power source, GND to ground, SCL and SDA to the appropriate pins to the Raspberry PI Pico

| APDS9960 | Name | Remarks     | RPI PICO | Function   |
|----------|------|-------------|----------|------------|
| 1        | VIN  | +3.3V Power | 36       | 3V3        |
| 2        | GND  | Ground      | GND      | GND        |
| 3        | SCL  | I2C clock   | 22       | GP17 (SCL) |
| 4        | SDA  | I2C Data    | 21       | GP16 (SDA) |
| 5        | INT  | Interrupt   | 26       | GP20       |

## 6.2 Basics

Of course, you must import the device and library :)

```
import machine
from time import sleep_ms
from uPy_APDS9960.apds9960LITE import APDS9960LITE
```

To set-up the device to gather data, initialize the I2C-device using SCL and SDA pins. Then initialize the library.

```
i2c = machine.I2C(0,scl=machine.Pin(17), sda=machine.Pin(16))
apds9960=APDS9960LITE(i2c)  # Poweron APDS9960
```

#### 6.2.1 Proximity

Proximity functionalites is accessed torough the apds9960.prox member PROX

```
apds9960.prox.enableSensor()# Enable Proximity sensingsleep_ms(25)# wait for readout to be readyprint(apds9960.prox.proximityLevel)# Print the proximity value
```

### 6.2.2 Light Sensing

Proximity functionalites is accessed torough the apds9960.als member ALS

```
apds9960.als.enableSensor()# Enable Light sensorsleep_ms(25)# Wait for readout to be readyprint(apds9960.als.ambientLightLevel)# Print the ambient light value
```

## 6.3 Debug

If things does not work try to run the script below to verify that it i2c communication with the apds9960 is working as expected

```
import machine
i2c = machine.I2C(0,scl=machine.Pin(17), sda=machine.Pin(16))
print('Scan i2c bus...')
devices = i2c.scan()
if len(devices) == 0:
 print("No i2c device !")
else:
 print('i2c devices found:', len(devices))
 for device in devices:
   print("Decimal address: ",device," | Hexa address: ",hex(device))
   if(device==0x39): # APDS9960 Address = 0x39
        deviceID=i2c.readfrom_mem(devices[0], 0x92, 1) #Get deviceID
        deviceID=int.from_bytes(deviceID, 'big')
                                                    #Conv byte to int
        if(deviceID==0x29):
           deviceID=9900
        elif(deviceID==0x20):
           deviceTD=9901
```

(continues on next page)

(continued from previous page)

else: deviceID=9960

print("Found ADPS-", deviceID)

If successful the output should be:

```
Scan i2c bus...
i2c devices found: 1
Decimal address: 57 | Hexa address: 0x39
Found ADPS- 9960
```

Note: Be aware if the output shows:

```
"many i2c devices was listed" check if the i2c pins are allocated correctly
"No i2c device" check if the power is correctly connected
```

The Device id can be 0xa8, 0xab 0x9c or 0x55.)

## Sphinx documentation

Sphinx the Python Documentation Generator is used for this documentation, if you like to build a local copy of the documentation install Sphinx :

python -m pip install sphinx

Ceate html doc by

cd docs make html

The html pages would be located at : docs/\_build/html

# CHAPTER $\mathbf{8}$

## Contributing

Contributions are welcome! Please read our Code of Conduct before contributing to help this project stay welcoming.

## Table of Contents

## 9.1 Proximity & Light Sensing

### 9.1.1 Proximity Examples

Examples that demostrates the use of apds9960 as a proximity sensor

#### 9.1.1.1 Simple Example

Basic proximity test program.

```
Listing 1: examples/prox/simple_proximity_apds9960.py
```

```
import machine
1
   from time import sleep_ms
2
   from uPy_APDS9960.apds9960LITE import APDS9960LITE
3
4
   #Init I2C Buss
5
6
   i2c = machine.I2C(scl=machine.Pin(5), sda=machine.Pin(4))
7
   apds9960=APDS9960LITE(i2c)
                                    # Enable sensor
8
   apds9960.prox.enableSensor()
                                    # Enable Proximit sensing
9
10
   while True:
11
12
           sleep_ms(25) # wait for readout to be ready
13
           print (apds9960.prox.proximityLevel) #Print the proximity value
```

#### 9.1.1.2 Regular Example

Example exposing more functions

Listing 2: examples/prox/proximity\_apds9960.py

```
import machine
1
   from time import sleep_ms
2
   from uPy_APDS9960.apds9960LITE import APDS9960LITE
3
4
5
   # Proximity Gain (PGAIN) values
   APDS9960_PGAIN_1X = const(0)
6
   APDS9960_PGAIN_2X = const(1)
7
   APDS9960\_PGAIN\_4X = const(2)
8
   APDS9960_PGAIN_8X = const(3)
9
10
   # LED Drive values
11
  APDS9960_LED_DRIVE_100MA = const(0)
12
  APDS9960_LED_DRIVE_50MA = const(1)
13
  APDS9960_LED_DRIVE_25MA = const(2)
14
   APDS9960_LED_DRIVE_12_5MA = const(3)
15
16
17
   i2c = machine.I2C(scl=machine.Pin(5), sda=machine.Pin(4))
18
19
   apds9960=APDS9960LITE(i2c)
   apds9960.prox.eLEDCurrent
                                 =APDS9960_LED_DRIVE_100MA
20
   apds9960.prox.eProximityGain=APDS9960_PGAIN_8X
21
   apds9960.prox.enableSensor()
22
23
   sleep_ms(50)
24
25
   while True:
26
27
       sleep_ms(50)
       print("proximity:", apds9960.prox.proximityLevel )
28
```

#### 9.1.1.3 Simple IRQ

Example showing use of a hardware IRQ raised at a given proximity value

Listing 3: examples/prox/simple\_irq\_proximity\_apds9960.py

```
import machine
1
   from time import sleep_ms
2
   from uPy_APDS9960.apds9960LITE import APDS9960LITE
3
4
   i2c = machine.I2C(scl=machine.Pin(5), sda=machine.Pin(4))
5
6
   apds9960=APDS9960LITE(i2c)
7
   apds9960.prox.eLEDCurrent
                                  =0 # LED_DRIVE_100MA
8
   apds9960.prox.eProximityGain =3 # PGAIN_8X
9
   apds9960.prox.enableSensor()
10
11
   #IRQ Functionalities
12
   apds9960.prox.setInterruptThreshold(high=10,low=0,persistance=7)
13
   apds9960.prox.enableInterrupt()
14
15
   ProxThPin=machine.Pin(0, machine.Pin.IN , machine.Pin.PULL_UP)
16
17
   sleep_ms(50)
18
19
```

(continues on next page)

(continued from previous page)

```
while True:
20
       sleep_ms(50)
21
22
       if(ProxThPin.value()==0):
23
            print("proximity:", apds9960.prox.proximityLevel )
24
            apds9960.prox.clearInterrupt()
```

#### 9.1.1.4 IRQ Example

25

Example showing use of interrupts exposing more functionalities

Listing 4: examples/prox/irq\_proximity\_apds9960.py

```
import machine
1
   from time import sleep_ms
2
   from uPy_APDS9960.apds9960LITE import APDS9960LITE
3
4
   # Proximity Gain (PGAIN) values
5
   APDS9960_PGAIN_1X = const(0)
6
7
   APDS9960_PGAIN_2X = const(1)
   APDS9960\_PGAIN\_4X = const(2)
8
   APDS9960\_PGAIN\_8X = const(3)
9
10
   # LED Drive values
11
   APDS9960_LED_DRIVE_100MA = const(0)
12
                              = const(1)
   APDS9960 LED DRIVE 50MA
13
   APDS9960_LED_DRIVE_25MA = const(2)
14
   APDS9960_LED_DRIVE_12_5MA = const(3)
15
16
   i2c = machine.I2C(scl=machine.Pin(5), sda=machine.Pin(4))
17
   print("Lite APDS-9960 Proximity test ")
18
19
   apds9960=APDS9960LITE(i2c)
20
   apds9960.prox.eLEDCurrent
                                 =APDS9960_LED_DRIVE_100MA
21
   apds9960.prox.eProximityGain=APDS9960_PGAIN_8X
22
23
   apds9960.prox.enableSensor()
24
   apds9960.prox.setInterruptThreshold(high=10, low=0, persistance=7)
25
   apds9960.prox.enableInterrupt()
26
27
   ProxThPin=machine.Pin(0, machine.Pin.IN, machine.Pin.PULL_UP)
28
29
   sleep_ms(50)
30
31
32
   while True:
       sleep_ms(50)
33
34
       if(ProxThPin.value()==0):
35
            print("proximity:", apds9960.prox.proximityLevel )
36
            apds9960.prox.clearInterrupt()
37
```

### 9.1.2 Light Sensor Examples

#### 9.1.2.1 Light sensing example

Ambient Light and RGB Color Sensing test program.

```
Listing 5: examples/als/simple_light_apds9960.py
```

```
import machine
1
   from time import sleep_ms
2
   from uPy_APDS9960.apdsS9960LITE import APDS9960LITE
3
4
   #Init I2C Buss
5
   i2c = machine.I2C(scl=machine.Pin(5), sda=machine.Pin(4))
6
7
   apds9960=APDS9960LITE(i2c)
                                       # Enable sensor
8
   print("Enable light Sensor")
9
10
   apds9960.als.enableSensor() # Enable Light sensor
11
                                       # x64 gain
   apds9960.als.eLightGain=3
12
  #apds9960.prox.enableProximity()
13
14
   sleep_ms(50)
  print("Clear Light level: ", apds9960.als.ambientLightLevel)
15
  print("Red Light level: " , apds9960.als.redLightLevel)
16
  print("Green Light level: ", apds9960.als.greenLightLevel)
17
  print("Blue Light level: " , apds9960.als.blueLightLevel)
18
19
```

#### 9.1.2.2 Ambient light IRQ

Ambient Light IRQ test program.

Listing 6: examples/als/simple\_light\_irq\_apds9960.py

```
import machine
1
   from time import sleep_ms
2
   from uPy_APDS9960.apds9960LITE import APDS9960LITE
3
4
   #Init I2C Buss
5
6
   i2c = machine.I2C(scl=machine.Pin(5), sda=machine.Pin(4))
7
   apds9960=APDS9960LITE(i2c)
                                       # Enable sensor
8
   apds9960.als.enableSensor() # Enable Light sensor
9
   apds9960.als.eLightGain=3 # x64 gain
10
   apds9960.als.setInterruptThreshold(high=100, low=0, persistance=7)
11
   apds9960.als.enableInterrupt(True) # Enable interrupt
12
   apds9960.als.clearInterrupt()
                                           # Clear interrupt
13
   sleep_ms(50)
14
15
   IrqThPin=machine.Pin(0, machine.Pin.IN ,machine.Pin.PULL_UP)
16
   sleep_ms(50)
17
18
   while True:
19
       sleep_ms(50)
20
21
       if(IrqThPin.value()==0):
22
```

(continues on next page)

(continued from previous page)

```
print("Ambient light level:", apds9960.als.ambientLightLevel )
apds9960.als.clearInterrupt()
```

## 9.2 Debug

### 9.2.1 I2C Debug Example

Test program for testing the I2C connection the the aps9960

```
Listing 7: examples/debug/i2c_test.py
```

```
import machine
1
   i2c = machine.I2C(scl=machine.Pin(5), sda=machine.Pin(4))
2
3
   print('Scan i2c bus...')
4
   devices = i2c.scan()
5
6
   if len(devices) == 0:
7
     print("No i2c device !")
8
   else:
9
     print('i2c devices found:', len(devices))
10
11
     for device in devices:
12
       print("Decimal address: ",device," | Hexa address: ",hex(device))
13
14
       if(device==0x39): # APDS9960 Address = 0x39
15
           deviceID=i2c.readfrom_mem(devices[0],0x92, 1) #G et deviceID
16
           print("Found ADPS9960: Device ID: ",deviceID)
17
```

## 9.3 Thonny IDE Turorial

This is a short visual tutorial on how to use the Thonny IDE to flash the ESP8266 chip and upload and test the uPy\_APDS9960 library

### 9.3.1 Download and install

The latest version of tonny can be found at thonny.org

In this tutorial we uses the windows version and install Thonny on your computer

#### 9.3.1.1 Download up Micropython (ESP8266) dev enviroment

Download latest MicroPython firmware for ESP8266

23

24

## 9.3.2 Start Thonny

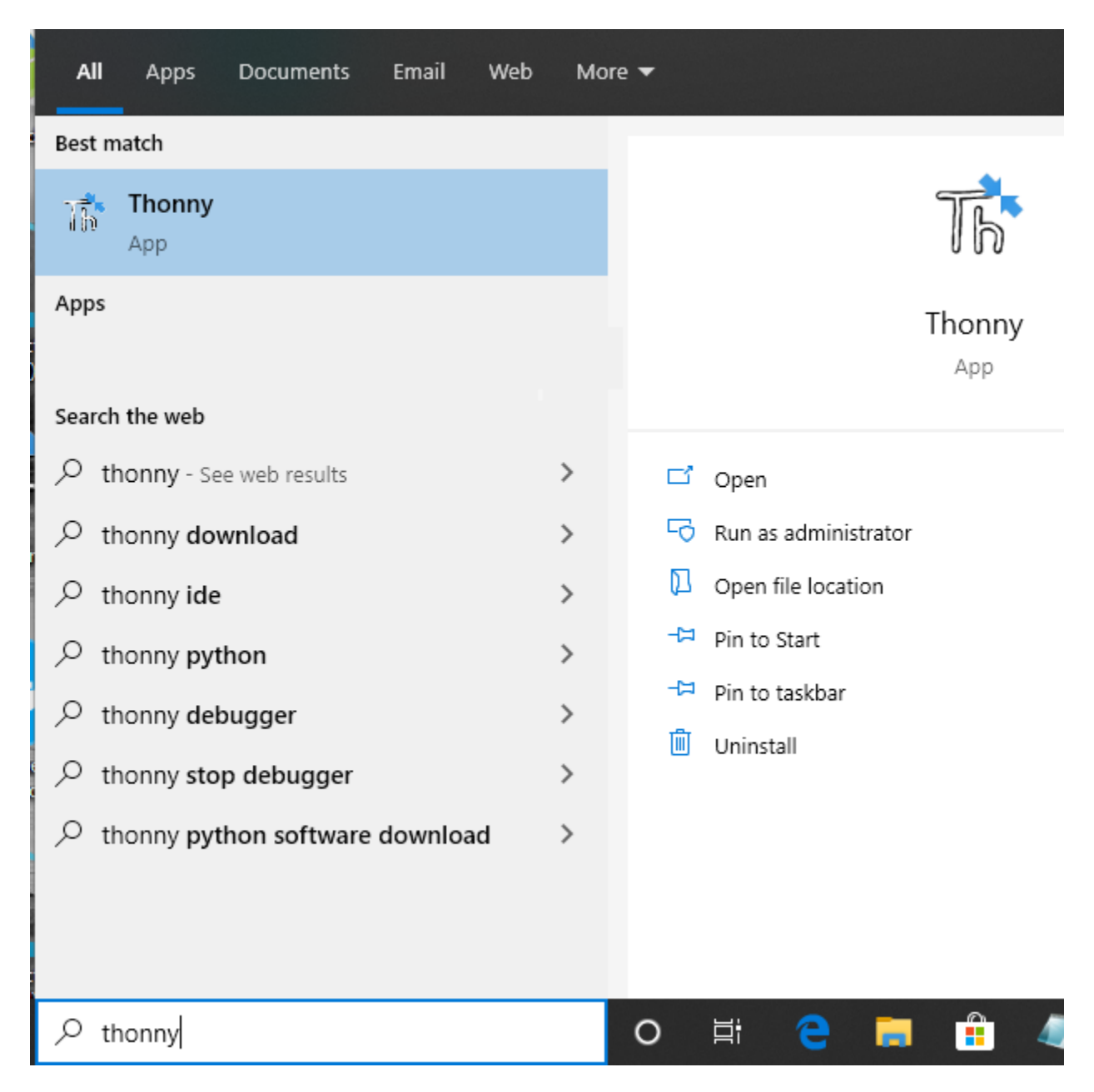

### 9.3.3 Flash new firmware

### 9.3.3.1 Installing esptool.py

From the menu "Tools" select "Manage Plut-ins..."

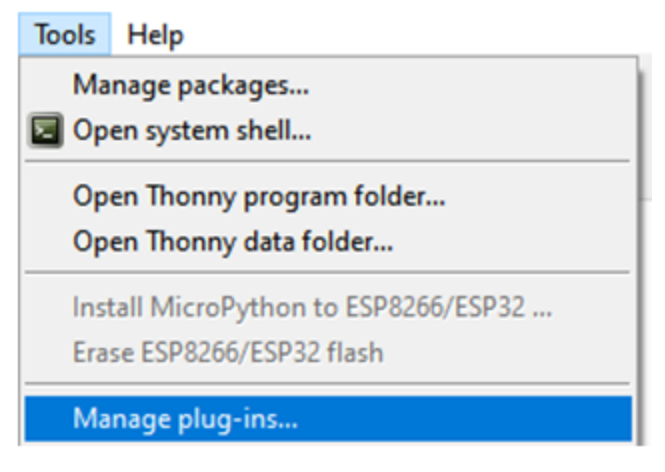

In the text field enter "esptool" and click the button "Find packages from PyPI"

| 🖫 Thonny plug-ins                                                                                                    | X                                                                                                    |
|----------------------------------------------------------------------------------------------------|----------------------------------------------------------------------------------------------------|
| This dialog is for mana<br>If you want to install p<br>(In this case Thonny's<br>NB! You need to restar                                 | ging Thonny plug-ins and their dependencies.<br>ackages for your own programs then choose 'Tools → Manage packages'<br>back-end uses same interpreter, so both dialogs manage same packages.)<br>t Thonny after installing / upgrading / uninstalling a plug-in.                                                                                                    |
| esptool<br><install><br/>astroid<br/>asttokens<br/>atomicwrites<br/>attrs<br/>beautifulsoup4<br/>birdseye<br/>cached-property</install> | <ul> <li>Find package from PyPI</li> <li>Catest stable version: 2.8</li> <li>Summary: A serial utility to communicate &amp; flash code to Espressif ESP8266 &amp; ESP32 chips.</li> <li>Author: Fredrik Ahlberg (themadinventor) &amp; Angus Gratton (projectgus)</li> <li>Homepage: https://github.com/espressif/esptool</li> <li>PyPI page: https://pypi.org/project/esptool/</li> </ul> |
| certifi<br>chardet                                                                                                    | V Install Close                                                                                                    |

Click the "Install" button to finish the esptool installation

#### 9.3.3.2 Seting up Micropython (ESP8266) dev enviroment

From the menu "Run" select "Select intepreter..."

| 🖟 Thonny - C:\Users\runel\AppData\Roami |          |      |     |             |        |      |  |  |  |
|-----------------------------------------|----------|------|-----|-------------|--------|------|--|--|--|
| File                                    | Edit     | View | Run | Device      | Tools  | Help |  |  |  |
|                                         | <b>2</b> |      | Se  | elect inter | preter |      |  |  |  |

The ESP8266 firmware install/upgrade dialog is shown

| neral                                                | Interpreter                     | Editor                | Theme & Font                                            | Run & Debug       | Terminal                | Shell  | Accistant |        |  |  |
|------------------------------------------------------|---------------------------------|-----------------------|---------------------------------------------------------|-------------------|-------------------------|--------|-----------|--------|--|--|
| ICIAI                                                | interpreter                     | Luitor                | meme or rom                                             | Kun & Debug       | rennindi                | SHEII  | Assistant |        |  |  |
| Vhich                                                | interpreter o                   | r device              | should Thonny u                                         | use for running y | our code?               |        |           |        |  |  |
| /licrol                                              | Python (ESP8                    | 266)                  |                                                         |                   |                         |        |           | $\sim$ |  |  |
| Detai                                                | ils                             |                       |                                                         |                   |                         |        |           |        |  |  |
| ~                                                    |                                 |                       |                                                         |                   | r i                     |        |           |        |  |  |
| Con                                                  | nect your dev<br>k for your dev | vice to th            | ne computer and                                         | r "LIART")        | nding port              | below  |           |        |  |  |
| (look for your device name, "USB Serial" or "UART"). |                                 |                       |                                                         |                   |                         |        |           |        |  |  |
| lf yo                                                | u can't find i                  | t, you m              | ay need to instal                                       | proper USB driv   | /er first.              |        |           |        |  |  |
| lf yo                                                | u can't find i                  | t, you m              | ay need to instal                                       | l proper USB driv | ver first.              |        |           |        |  |  |
| lf yo<br>Port                                        | ou can't find i                 | t, you m              | ay need to instal                                       | l proper USB driv | ver first.              |        |           |        |  |  |
| If yo<br>Port<br>< Tr                                | y to detect po                  | t, you m<br>ort autor | ay need to instal                                       | l proper USB driv | ver first.              |        |           | ~      |  |  |
| If yo<br>Port<br>< Tr                                | y to detect po<br>ware          | t, you m<br>ort autor | ay need to instal                                       | l proper USB driv | ver first.              |        |           | ~      |  |  |
| If yo<br>Port<br>< Tr                                | y to detect po<br>ware<br>Open  | ort autor             | natically >                                             | I proper USB driv | ver first.              | on you | r device  | ~      |  |  |
| If yo<br>Port<br>< Tr                                | y to detect po<br>ware<br>Open  | ort autor<br>t, you m | ay need to instal<br>matically ><br>og for installing ( | or upgrading Mi   | ver first.<br>croPython | on you | r device  | ~      |  |  |
| If yo<br>Port<br>< Tr                                | y to detect po<br>ware<br>Open  | ort autor             | ay need to instal<br>matically ><br>og for installing ( | or upgrading Mi   | ver first.<br>croPython | on you | r device  | ~      |  |  |

Make sure thet the ESP8266 development kit is connected. Select the "port dropdown" arrow to select the serial port for flashing the ESP8266.

| 🕞 Install ESF | 8266 firmware with esptool                     | ×      |
|---------------|------------------------------------------------|--------|
| Port          | Silicon Labs CP210x USB to UART Bridge (COM15) | Reload |
| Firmware      | Sincon Labs CF210x 03b to OAKT Bridge (COWTS)  | Browse |
| Erase fl      | ash before installing                          | Class  |
|               | Install                                        | Close  |

In the "Firmware" text field select the .bin file that was downloaded and click the install button

| Port                                                          | Silicon Labs CP210x                                                                                | USB to UART Bridge (COM15)                             | ~       | Reload |
|---------------------------------------------------------------|----------------------------------------------------------------------------------------------------|--------------------------------------------------------|---------|--------|
| Firmware                                                      | D:/Downloads/esp82                                                                                 | Browse                                                 |         |        |
| 🗹 Erase fl                                                    | ash before installing                                                                              |                                                        |         |        |
|                                                               |                                                                                                    |                                                        | Install | Close  |
| ात्व Installing                                               | firmware                                                                                           |                                                        | ×       |        |
| Writing a<br>Writing a<br>Writing a<br>Writing a<br>Writing a | at 0x00000000<br>at 0x00004000<br>at 0x00008000<br>at 0x0000c000<br>at 0x00010000<br>at 0x00014000 | (4 %)<br>(8 %)<br>(12 %)<br>(16 %)<br>(20 %)<br>(25 %) | *<br>*  | Cancel |
|                                                               |                                                                                                    | Cancel                                                 |         |        |

Click the stop icon to reset and connect to the ESP8266 board

| File | Edit     | View | Run | Device | Tools | Help                           |
|------|----------|------|-----|--------|-------|--------------------------------|
|      | <b>2</b> |      | *   | 19 D.  | .@ 🕪  | 5709                           |
|      |          |      |     |        |       | Stop/Restart backend (Ctrl+F2) |

Now you should be up and running as shown in the thonny shell windows

```
Shell ×

MicroPython v1.12 on 2019-12-20; ESP module with ESP8266

Type "help()" for more information.

>>>
```

### 9.3.4 Running the examples

Start by uploadting the uPy\_APDS9960 library.

#### 9.3.4.1 Uploading uPy\_APDS9960

From the files windows under "This computer" right click on the folder "uPy\_APDS9960" and from the dropdown menu select "Upload to /"

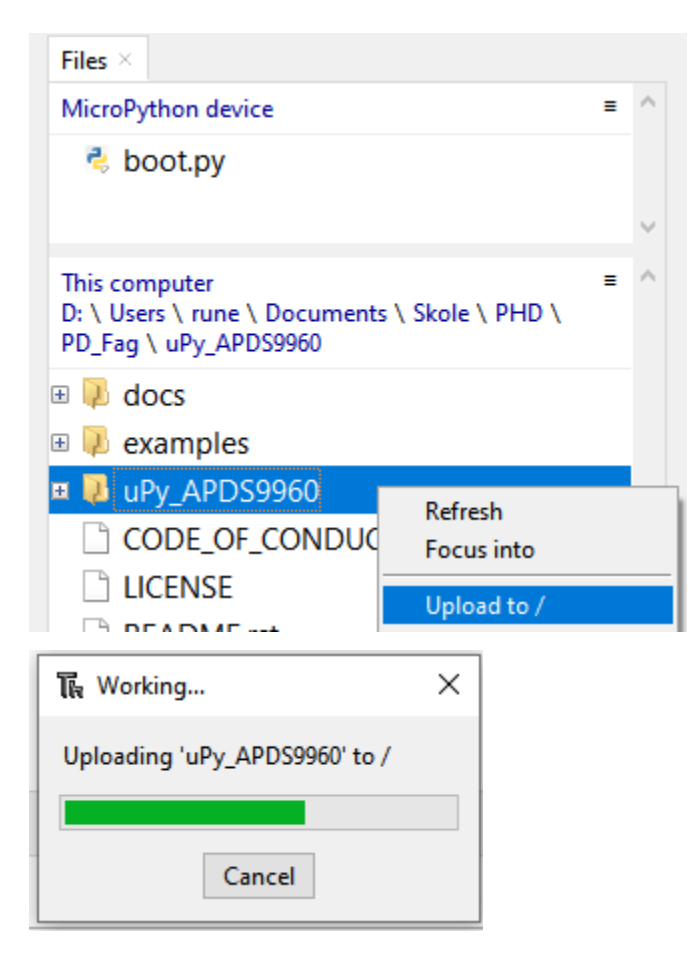

#### 9.3.4.2 Running a example program

From the files windows under "This computer" click on the '+' sign infront of the folder "examples" to expand it.

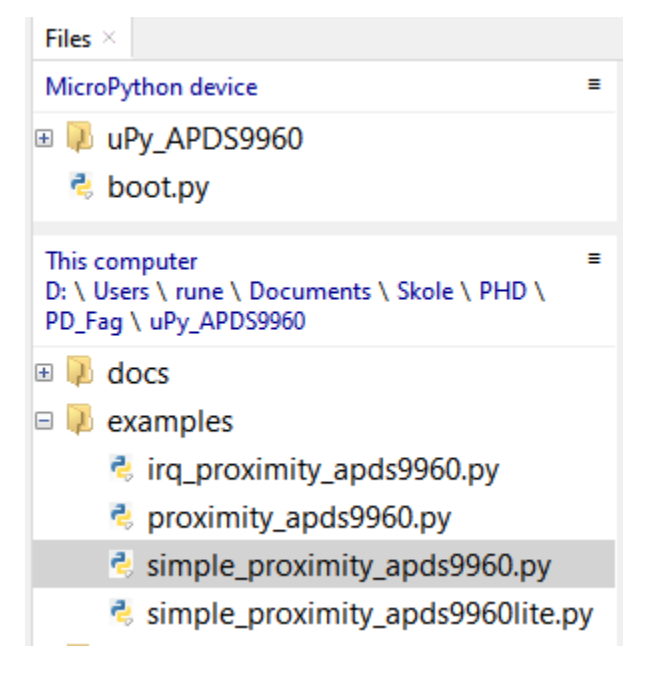

Double clikc on the file simple\_proximity\_apds9960.py and it wil be open the the editor

simple\_proximity\_apds9960.py ×
1 import machine
2 from time import sleep\_ms
3 from uPy\_APDS9960.APDS9960 import APDS9960
4
5 #Init I2C Buss
6 i2c = machine.I2C(scl=machine.Pin(5), sda=machine.Pin(4))

You are now ready to run the program entring F5 or selecting the menu "Run" and "Run current script"

| File | Edit     | View | Run  | Device     | Tools    | Help |    |
|------|----------|------|------|------------|----------|------|----|
|      | <b>6</b> | 0    | Se   | lect inter | preter   |      |    |
|      |          |      | 🜔 Ri | un current | t script |      | FS |

Click the stop icon to stop the program and return the command prompt

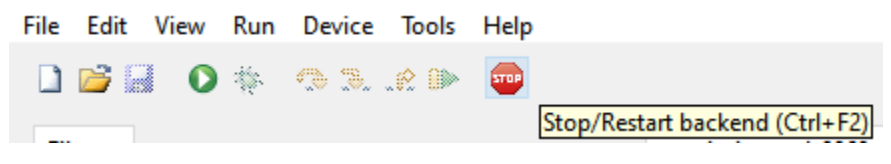

Have fun :)

## 9.4 uPy\_APDS9960 Module

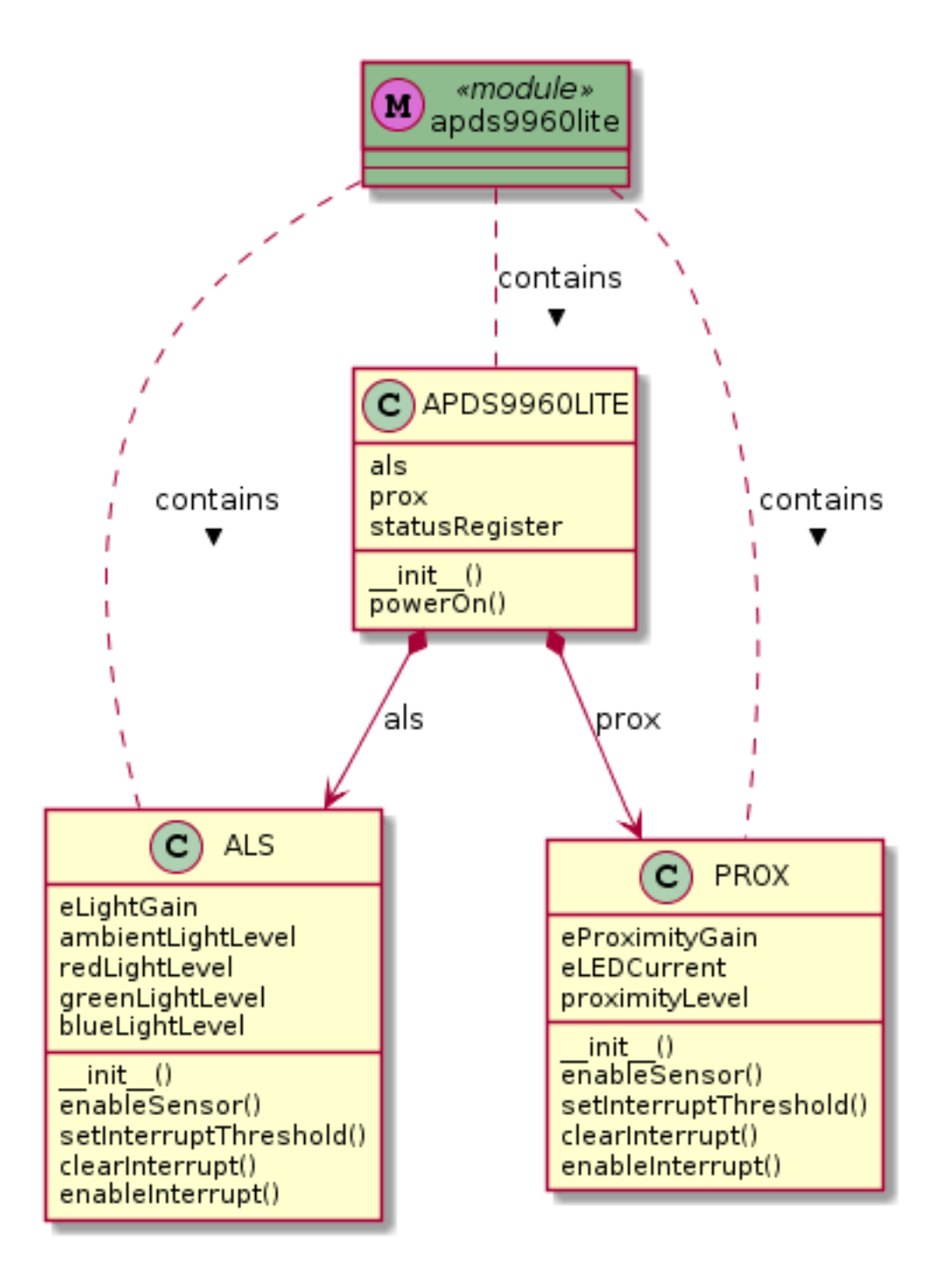

Indices and tables

- genindex
- modindex
- search